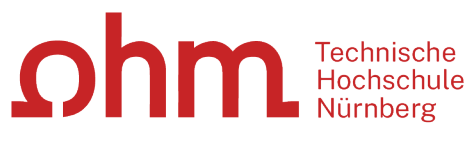

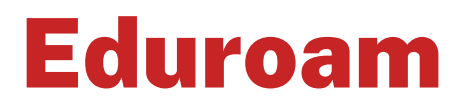

Einrichtung unter Linux (Ubuntu)

#### Zentrale IT

Technische Hochschule Nürnberg Kesslerplatz 12, 90489 Nürnberg

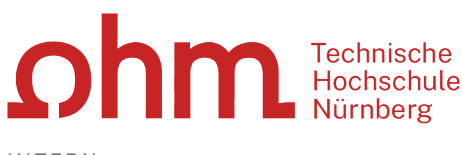

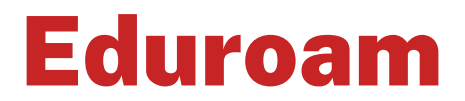

### Einrichtung unter Linux (Ubuntu)

Mit Eduroam steht Ihnen als Hochschulangehöriger ein WLAN-Zugang zur Verfügung,

- am Campus der Technischen Hochschule Nürnberg
- weltweit an allen teilnehmenden Hochschulen, da Eduroam eine internationale Initiative der Hochschulen ist.

## **Vorbereitung: Comodo-Zertifikat**

Für die Einrichtung von Eduroam benötigen Sie ein Comodo-Root-Zertifikat. Comodo ist eine universell vertrauenswürdige Zertifizierungsstelle, deren Wurzeln in allen wichtigen Trust Stores enthalten sind.

Sie finden es unter

> /usr/share/ca-certificates/etc/ssl/certs/Comodo\_AAA\_Services\_root.pem

## **1. Schritt: Neues Netzwerk einrichten**

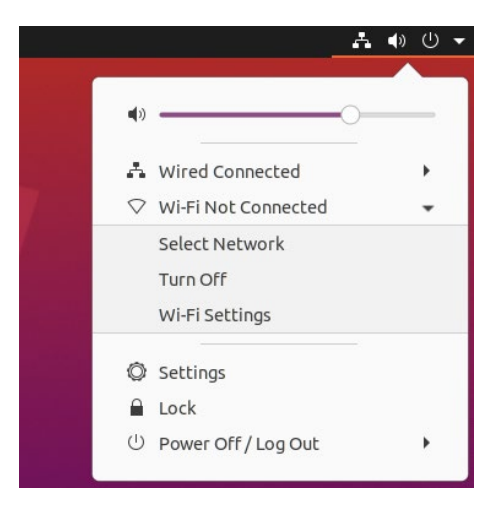

Um das WiFi-Netzwerk einzurichten, klicken Sie in der rechten oberen Ecke auf das Netzwerk-Symbol

- ≻ Wi-Fi
- Select Network

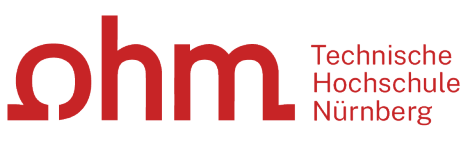

| eduroam    | ê 🔻 |
|------------|-----|
| BayernWLAN | *   |

Hier finden Sie unter anderem das Funknetzwerk

> Eduroam

Wenn Eduroam in dem Menü nicht erscheint, dann starten Sie das Terminal (Strg-Alt-T) und geben Sie in der Kommandozeile ein:

> nm-connection-editor

Um eine neue WiFi-Verbindung "Eduroam" anzulegen, klicken Sie auf

≻ Add

# 2. Schritt: Anmeldung

#### **Benutzername**

Der Benutzername für Eduroam setzt sich zusammen aus

- Dem Benutzernamen, den Sie auch für die Anmeldung an den PCs der Hochschule verwenden und
- der Domain @th-nuernberg.de

#### **Beispiele:**

Studentin Erika Mustermann: mustermanner12345@th-nuernberg.de

Frau Prof. Dr. Elfriede Musterfrau: musterfrauel@th-nuernberg.de

#### Kennwort

Als Passwort setzen Sie Ihr **Passwort für die MSAD**. Das ist nicht das E-Mail-Passwort, sondern das Passwort, mit dem Sie sich an den Windows-Arbeitsplätzen der Hochschule anmelden.

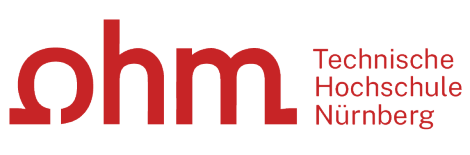

| Wi-Fi Network Authentication Required 🛛 😣                                                                 |                               |  |
|----------------------------------------------------------------------------------------------------|-------------------------------|--|
| Authentication required by Wi-Fi network                                                                  |                               |  |
| <ul> <li>Passwords or encryption keys are required to access the Wi-<br/>Fi network "eduroam".</li> </ul> |                               |  |
| Wi-Fi security                                                                                            | WPA & WPA2 Enterprise 👻       |  |
| Authentication                                                                                            | Protected EAP (PEAP)          |  |
| Anonymous identity                                                                                        | anonymous@th-nuernberg.de     |  |
| Domain                                                                                                    |                               |  |
| )<br>CA certificate                                                                                       | Comodo_AAA_Services_root.pem  |  |
| CA certificate password                                                                                   |                               |  |
|                                                                                                    | Show passwords                |  |
|                                                                                                    | No CA certificate is required |  |
| PEAP version                                                                                              | Automatic 👻                   |  |
| Inner authentication                                                                                      | MSCHAPv2 -                    |  |
| Username                                                                                                  | musterfrauel@th-nuernberg.de  |  |
| Password                                                                                                  | ······                        |  |
|                                                                                                    | Show password                 |  |
|                                                                                                    | Cancel Connect                |  |

Sie tragen ein:

| Security:            | WPA & WPA2-Enterprise        |
|----------------------|------------------------------|
| Authentication       | Protected EAP (PEAP)         |
| Anonymous identity   | anonymous@th-nuernberg.de    |
| CA certificate       | Comodo_AAA_Services_root.pem |
| PEAP version         | Automatic                    |
| Inner authentication | MSCHAPv2                     |

#### **Username/Password**

Sie geben den Benutzernamen und Ihr MSAD-Passwort ein.

Sie beenden die Installation durch

Connect

### 3. Schritt: Verbindungsaufbau

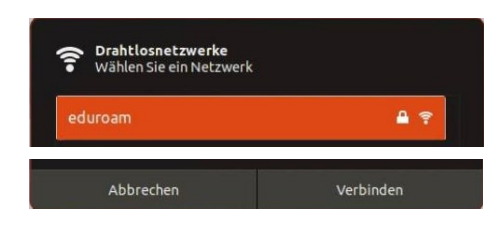

Um eine Verbindung zu Eduroam aufzubauen, wählen Sie in der Liste der verfügbaren Funk-Netzwerke

> Eduroam

> Verbinden